## 下載 Chapter 會員清冊

進入網站

https://tblanalytics.ieee.org/#/site/IEEE/views/LandingPage\_0/LandingPage?:iid=5&:usingOldHashUrl=true

登入 Chair 的 IEEE 帳號密碼

## IEEE - Sign in to access the secure content

| Sign in |
|---------|
|         |

### 點選左下角 Memberships

# **IEEE OU Analytics**

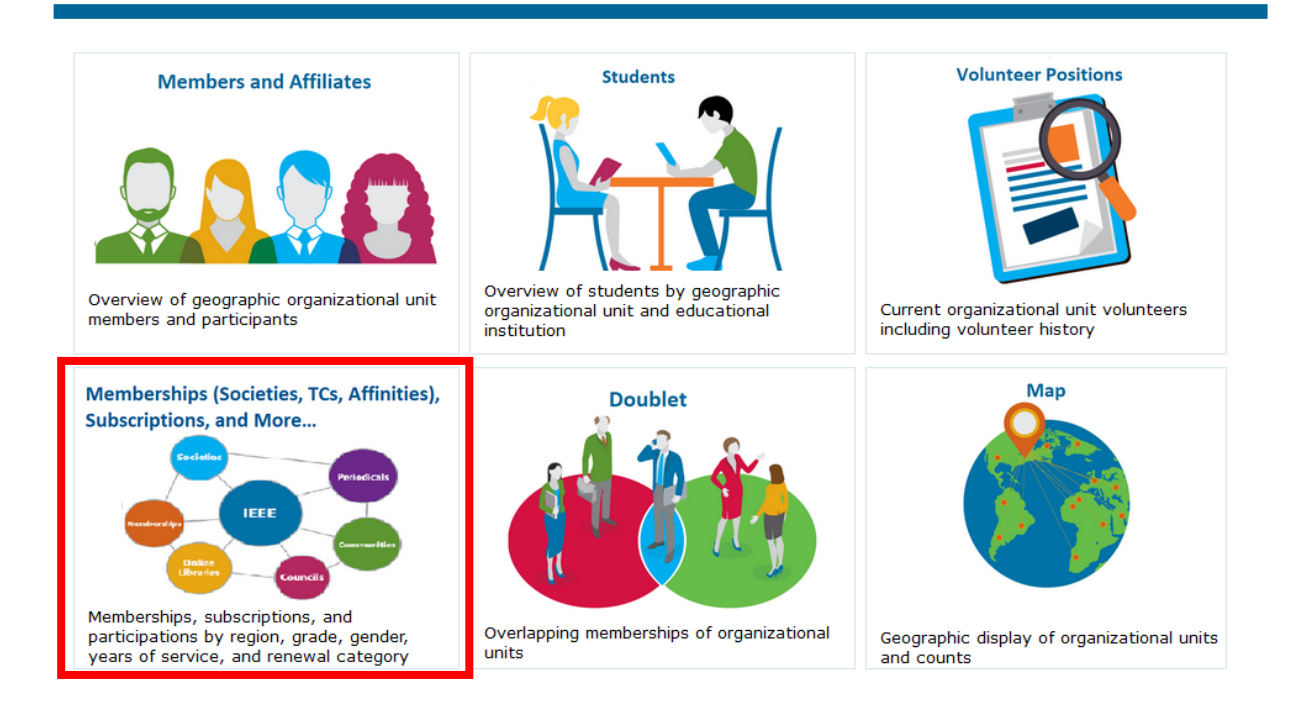

確認是否為自己所屬之 Chapter (下圖為 C16 Computer Society Chapter Chair 帳號)

Product Dashboard Product Summary by Region b

## **IEEE OU Analytics**

## **Memberships, Subscriptions**

This dashboard provides interactive views for me

- Refine data through filters or click within a visualiz
- Hover over a visualization to display a tooltip with
   Important: Choose an OU from "Select OU of your select out of your select out of your select out of your select out of your select out of your select out of your select out of your select out of your select out of your select out of your select out out your select out out your select out out your select out out your select out out your select out out your select out your select out out your select out your select your select out your select out your your select out your sele
- Important: choose an obmon Select ob or y

| Select OU of your Volunteer Role |            |  |  |  |  |  |
|----------------------------------|------------|--|--|--|--|--|
| <mark>(</mark> 全部)               | •          |  |  |  |  |  |
| (全部)                             |            |  |  |  |  |  |
| Tainan Section                   |            |  |  |  |  |  |
| ✓ Tainan Section Chapter,C16     |            |  |  |  |  |  |
| 取消                               | <u></u> 套用 |  |  |  |  |  |
|                                  |            |  |  |  |  |  |

#### 點選 Detail 並於 Product Name 選取所屬之 Society Membership 套用

Product Dashboard Product Summary by Region b... Renewal Category Dashboard Renewal Summary by Region b...

Detail

## **IEEE OU Analytics**

#### Memberships, Subscriptions, and More - Detail

This list provides details of the members/participants for memberships, communities, councils, online libraries, and periodicals. Members

- Refine data through filters and view results.
- Download options are available by clicking "Download" in the upper right corner.
- Additional contact/member details are provided in the output.
- Important: Choose an OU from "Select OU of your Volunteer Role" filter to view customized results for your OU position.

|                                                             |  | Product Type       | Product Name                                       | Region    |  |  |
|-------------------------------------------------------------|--|--------------------|----------------------------------------------------|-----------|--|--|
| Select OU of your Volunteer Role Tainan Section Chapter,C16 |  | Memberships 🔹      | (全部)                                               | ▼ R10 ▼   |  |  |
|                                                             |  | Renewal Category   | (全部)                                               |           |  |  |
|                                                             |  | (全部) ▼             | IEEE Circuits and Systems Society Membership       |           |  |  |
|                                                             |  |                    | IEEE Communications Society M                      | embership |  |  |
|                                                             |  | March and Combanya | IEEE Computational Intelligence Society Membership |           |  |  |
| Product Name Region Section Number                          |  | Number             | ✓ IEEE Computer Society Membership                 |           |  |  |

#### 於右上角點選下載

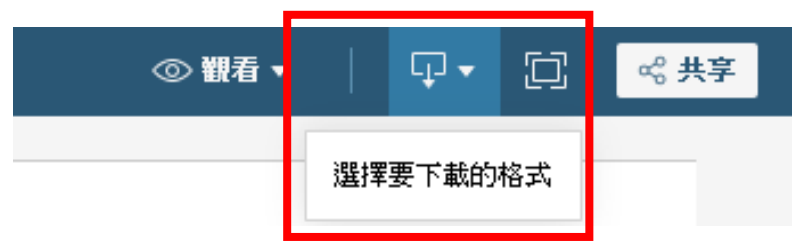

## 請選擇交叉資料表

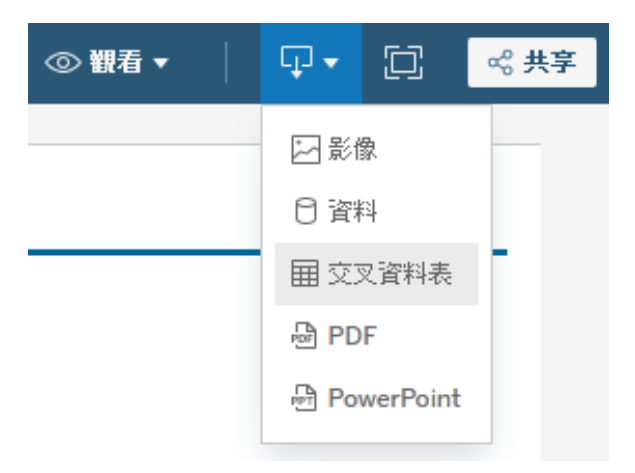

下載儲存可選擇 Excel 或 CSV 檔

![](_page_2_Picture_3.jpeg)

即可檢索 Chapter 內會員資訊

|   | А             | В               | С               | D      | E       | F        |
|---|---------------|-----------------|-----------------|--------|---------|----------|
| 1 | Product Name  | Product<br>Type | Product<br>Code | Region | Section | Subsecti |
| 2 | IEEE Computer | Memberships     | MEMC016         | R10    | Tainan  |          |
| 3 | Society       |                 |                 |        | Section |          |
| 4 | hembership    |                 |                 |        |         |          |